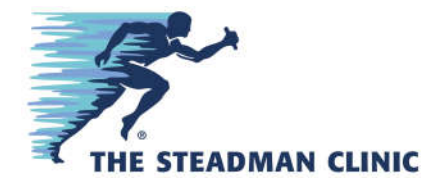

## **How to Send Medical Imaging**

## **Option 1: Facility push images to Powershare Network**

Most practices/facilities have access to Nuance Powershare Network and may share images to outside physicians through this secure online portal. If the facility has shared images to our clinic before, they may directly share images from their system. If the facility has not previously shared images to our clinic, they will need to request The Steadman Clinic as their contact before sending.

If the facility has sent images to our clinic, they can 'Share Images' immediately on their portal.

|                               | Home         | Contacts | Images         | Messages  | Admin |
|-------------------------------|--------------|----------|----------------|-----------|-------|
| Pinned (i)                    | Common Tasks |          |                |           |       |
| My Images No My Images Pinned |              | 1        |                | <b>^</b>  |       |
| ▼ Shared Images               | Request      | Images   | → Share Images | Upload In | nages |
| No Shared Images Pinned       | 4            | 4        |                |           |       |
| ▼ Patients                    |              |          |                |           |       |
| No Patients Pinned            |              | -        |                |           |       |

If the facility has not sent images to our clinic, they will need to request our clinic as a contact before sending images.

|                     |   | Home                      | Contacts                      | Images     | Messa         | ges              | Admin             |
|---------------------|---|---------------------------|-------------------------------|------------|---------------|------------------|-------------------|
| Pinned              | 1 | Contacts                  | Showing 1 to 25 of 111 Search | th Results | Add New Group | Add New Contacts | Export Facilities |
| ▼ My Images         |   | Filter by: All Contacts - | ALABCDEF                      | GHIJKLMNOP | QRSTUVV       | XYZ# << <        | 1/5 > >>          |
| No My Images Pinned |   |                           |                               |            |               |                  |                   |
| ▼ Shared Images     |   | #                         |                               |            |               |                  |                   |

## **Option 2: Upload Images Online**

- 1. Open Google Chrome, Mozilla Firefox, or Microsoft Edge and navigate to www.thesteadmanclinic.com.
- 2. Select the "Upload Images" button from the banner towards the top of the page.

| <b>[]</b> 970-4 | 76-1100 |            | → PORTAL | UPLOAD IMAGES |            |         |      |          | f       | ۷  | in   | 2  |
|-----------------|---------|------------|----------|---------------|------------|---------|------|----------|---------|----|------|----|
| 5.              | HE STEA | AND CLINIC |          |               | OUR CLINIC | DOCTORS | CARE | PATIENTS | CONTACT | RE | SEAR | сн |

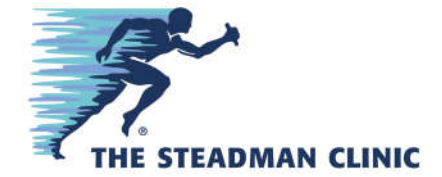

3. To ensure security, enter your email address or phone number to receive an authentication code.

| Send Authentication code:               | Send Authentication code:    |
|-----------------------------------------|------------------------------|
| To my email address                     | ○ To my email address        |
|                                         | To my phone via text message |
| Email Address                           | Country Code                 |
|                                         | +1 United States             |
| $\bigcirc$ To my phone via text message | Rhone Number                 |
|                                         | Phone Number                 |
| Send Authentication Code                | Send Authentication Code     |

4. Enter the code upon receipt, read and accept the Terms and Conditions, click 'Confirm Authentication Code'.

| Authenticatio | n Code *         |                 |                 |                 |
|---------------|------------------|-----------------|-----------------|-----------------|
| •••••         |                  |                 |                 |                 |
| lf you do n   | ot receive a coo | de within a fev | w minutes, requ | est a new code. |
| Request a     | new code         |                 |                 |                 |
|               |                  |                 |                 |                 |

5. Click the "Choose Folder" button and navigate to the images' folder on your device or CD.

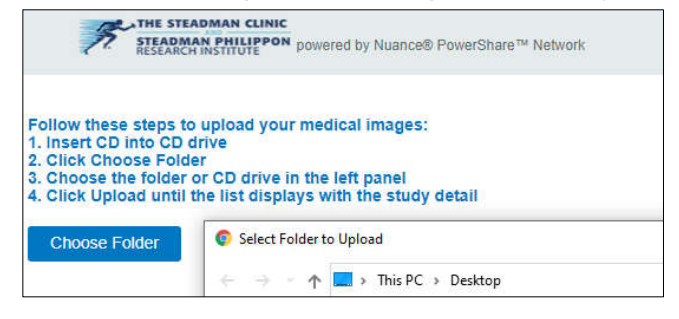

6. Click "Upload".

## **Option 3: Mail CD of X-Ray Images**

If the facility is unable to push images electronically, the facility or you may mail a CD of images to the below address. Once received, we will contact you to schedule a follow up visit.

*Mailing Address:* Carmen Moscarillo – Team Sachar 181 W. Meadow Drive #400 Vail, CO 81657